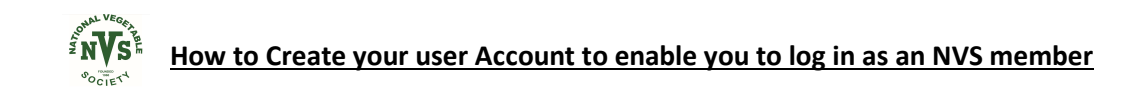

| $\leftrightarrow \rightarrow \circ$ |                                                                                                 | Q 📩 :                                                                                     | ≨ @ 😩 … |
|-------------------------------------|-------------------------------------------------------------------------------------------------|-------------------------------------------------------------------------------------------|---------|
|                                     | About                                                                                           | Create account Log in<br>Membership News Events Resources Merchandise Library Directories | *       |
|                                     |                                                                                                 |                                                                                           |         |
|                                     | National Vegetable Soc<br>The Premier Society For Thousands o<br>Growers Throughout the Country | iety<br>f Vegetable                                                                       |         |
|                                     |                                                                                                 |                                                                                           |         |
|                                     | The National Vegetable Society is a lead                                                        | ing horticultural society and registered charity                                          |         |
|                                     | Established in 1960, the NVS improves standards of vegetable gro<br>vegetable growers           | wing by striving to foster a society that is modern, successful and welcoming to all      |         |
|                                     | В                                                                                               | Join us<br>scome a member today                                                           |         |
|                                     | Events                                                                                          | View all >                                                                                | -       |

The following "Create an account" Screen will appear

when you see the NVS web page, click on "Create Account"

click on the first box that says First name and type in your First Name

| $\leftarrow \rightarrow$ ( | U A A http | s://www.nvsuk.org.uk/account/users/si | ign_up        |          |                  |             | ¢                     | <b>\</b> Q | 众 | ∑≡ | Ē | •••• |
|----------------------------|------------|---------------------------------------|---------------|----------|------------------|-------------|-----------------------|------------|---|----|---|------|
|                            |            | NVSS -<br>ociect                      | About Members | hip News | Events Resources | Merchandise | Create account Log ir | 5          |   |    |   | -    |
|                            |            | Create an account                     |               |          |                  |             |                       |            |   |    |   |      |
|                            | [          | First name                            |               |          |                  |             |                       |            |   |    |   |      |
|                            | -          | Email                                 |               |          |                  |             |                       |            |   |    |   |      |
|                            |            | Password<br>Confirm password          |               |          |                  |             |                       |            |   |    |   |      |
|                            |            | I'm not a robot                       |               |          |                  |             |                       |            |   |    |   |      |
|                            | -          | lready have an account? Log in.       |               |          |                  |             |                       |            |   |    |   |      |
|                            |            |                                       |               |          |                  |             |                       |            |   |    |   |      |
|                            |            |                                       |               |          |                  |             |                       |            |   |    |   |      |

Continue to cick on the next box and fill in your Surname

Click on the box marked Email and type in your email address. (ideally this should match the one we may already have in the system for you)

Think of a password and type it in the first password box, then type it again in the "Confirm password" box. (*The example below was made up for a Mr Joe Bloggs*)

| $\leftarrow$ $\rightarrow$ $\circlearrowright$ $\bigcirc$ $\bigcirc$ | https://www.nvsuk.org.uk/account/users/sign_up | S                     | Q | \$4 ¥ | ≡ @ | 2 |   |
|----------------------------------------------------------------------|------------------------------------------------|-----------------------|---|-------|-----|---|---|
|                                                                      |                                                | Create account Log in |   |       |     |   | Â |
|                                                                      | Create an account                              |                       |   |       |     |   |   |
|                                                                      | loe<br>Blopps                                  |                       |   |       |     |   |   |
|                                                                      | joe1956@gmail.com<br>j23oewx45!                |                       |   |       |     |   |   |
|                                                                      | J230e wx451                                    |                       |   |       |     |   |   |
|                                                                      | Register                                       |                       |   |       |     |   |   |
|                                                                      |                                                |                       |   |       |     |   | Ţ |

After that, please click on the "I'm not a robot" box. A pop up image wil appear like the example shown below

Just read the question and click on the boxes that match the question, then click VERIFY

| ← → ひ ⋒ A https://www.nvsuk.org.uk/account/users/sign_up            | 99            | 公 7 | ≙ @ |   |
|---------------------------------------------------------------------|---------------|-----|-----|---|
| About Membership News Events Resources Merchandise Library Director | g in<br>pries |     |     | • |
| Create an account                                                   |               |     |     |   |
| First n<br>Last n parking meters                                    |               |     |     |   |
| Confir                                                              |               |     |     |   |
|                                                                     |               |     |     |   |
| Alread                                                              |               |     |     |   |
|                                                                     |               |     |     | • |
| After this has been verified, click on Register                     |               |     |     |   |

That's you done

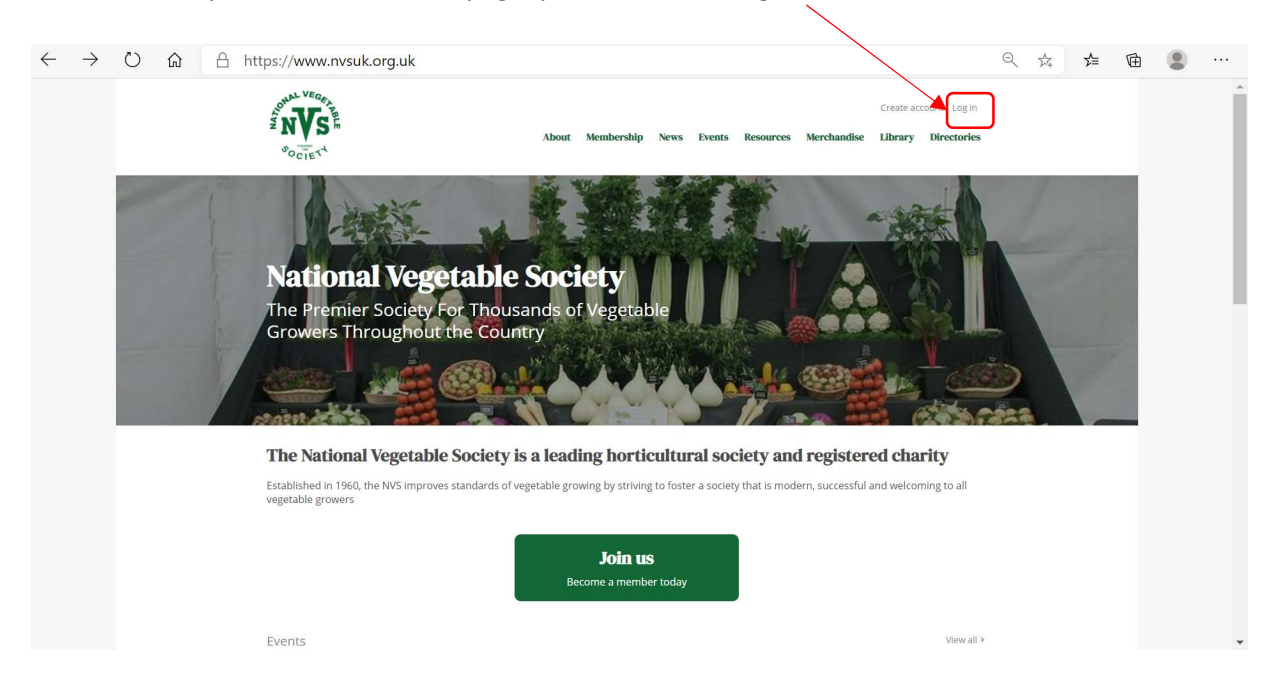

Next time when you see the NVS web page, you can click on log in

The following "Log into your account" Screen will appear, as shown below

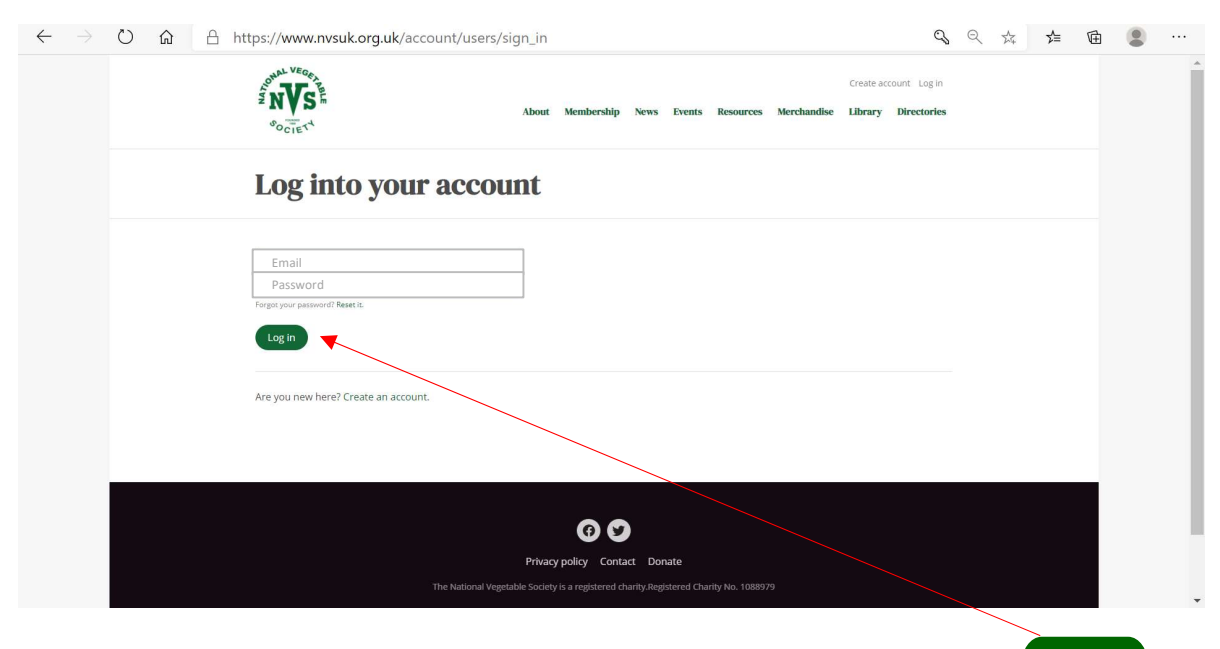

Log in

Just type in your email address and password in the boxes provided, then click on

Once signed in , your own account screen will appear similar to the example below To access any of your account , profile etc, just click on any of the large grey boxes.

If you just want to now use the web site, then , you can click on any of the green headers

| Signed in successfully.  Signed in successfully.  Profile Manage your account email address and personal information.  We wour membership of update your payment memod.  We wour membership of update your payment memod.  Signing  Communications                                                                                                    | Joe Bloggs                                                                                                    |
|----------------------------------------------------------------------------------------------------|----------------------------------------------------------------------------------------------------|
| Signed in successfully.                                                                                                    | Signed in successfully.                                                                                                    |
| Signed in successfully.       Organization       Account       Manage your account email address and password.       Manage your name, contact details and personal information.       Giving                                                                                                    | Signed in successfully.                                                                                                    |
| Account<br>Manage your account email address and<br>password.     Profile<br>Manage your name, contact details and<br>personal information.     Image your name, contact details and<br>personal information.       Image your account email address and<br>password.     Image your name, contact details and<br>personal information.     Image your name, contact details and<br>personal information.       Image your account email address and<br>personal information.     Image your name, contact details and<br>personal information.     Image your name, contact details and<br>personal information.                                                                                                    | e ≝ B<br>Account Profile Membershin                                                                                                    |
| Account<br>Manage your account email address and<br>password.     Profile<br>Manage your name, contact details and<br>personal information.     Membership<br>View your membership and update your<br>payment memod.       Image your name, contact details and<br>personal information.     Image your name, contact details and<br>personal information.     Image your name, contact details and<br>personal information.       Image your name, contact details and<br>personal information.     Image your name, contact details and<br>personal information.     Image your membership and update your<br>payment memod.                                                                                                    | Account Profile Membership                                                                                                    |
| Manage your account email address and<br>password.     Manage your name, contact details and<br>personal information.     View your membership and update your<br>payment memod.       Image your name, contact details and<br>personal information.     View your membership and update your<br>payment memod.       Image your name, contact details and<br>personal information.     View your membership and update your<br>payment memod.       Image your name, contact details and<br>personal information.     View your membership and update your<br>payment memod.       Image your name, contact details and<br>personal information.     View your membership and update your<br>payment memod.       Image your name, contact details and<br>personal information.     View your membership and update your<br>payment memod.       Image your name, contact details and<br>personal information.     View your membership and update your<br>payment memod.       Image your name, contact details and<br>personal information.     View your membership and update your<br>payment memod. | Account Prome Memorial p                                                                                                    |
| Giving Communications                                                                                                    | Manage your account email address and Manage your name, contact details and password. Personal information. View your membership and update your payment memod. |
| Giving Communications                                                                                                    |                                                                                                    |
| Giving Communications                                                                                                    |                                                                                                    |
| Manage your Gift Aid status and view Manage your communication                                                                                                    | Giving Communications Manage your Gift Ald status and view Manage your communication                                                                            |
| your donation subscriptions. preferences.                                                                                                    | manage your or manage your commanded of                                                                                                    |

When you are finished, you can log out by clicking on "Log Out"

The screen will display that you have signed out successfully ( and will have changed back to "Log in")

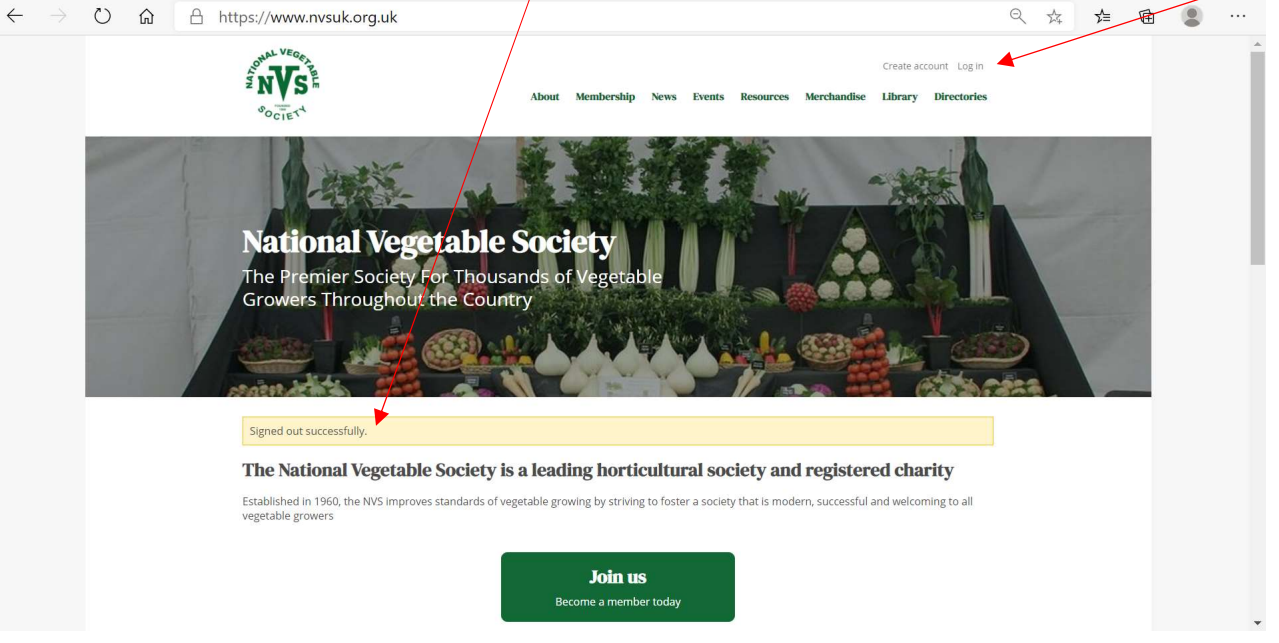